## **BM Tech** Convertir PFX o P12 a CER y KEY

### Requisito: Tener java instalado

Si no cuenta con java lo puede descargar mediante este enlace: <a href="https://www.java.com/es/download/">https://www.java.com/es/download/</a>

1. Ingresar al siguiente link y descargar el Keystore Explorer: https://www.bmtech.pe/certs/kse-532-setup.exe

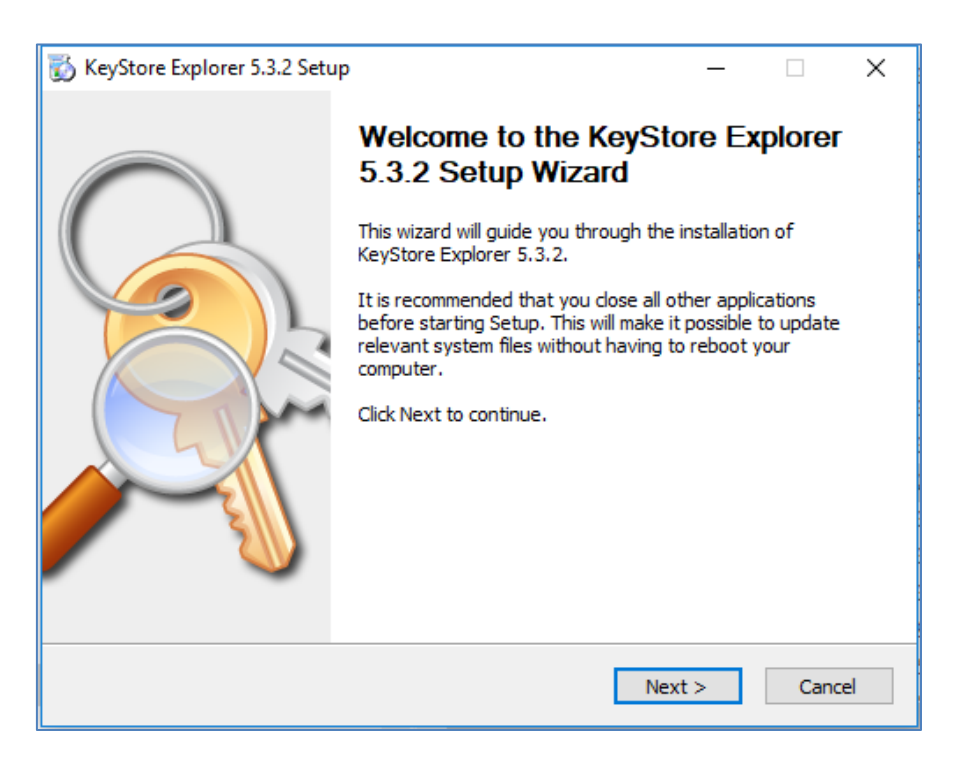

# **BM**Tech

| 👸 KeyStore Explorer 5.3.2 | Setup: File Associations                                | —                |          | ×   |
|---------------------------|---------------------------------------------------------|------------------|----------|-----|
| <u>A</u>                  | File Associations<br>Select the file types to associate | with KeyStore Ex | oplorer. |     |
| Associated file types:    |                                                         |                  |          |     |
| 🗹 Java KeyStores (*       | .ks, *.jks, *.jceks, *.keystore)                        |                  |          |     |
| PKCS #12 KeyStor          | es (*.pfx, *.p12)                                       |                  |          |     |
| Bouncy Castle Key         | Stores (*.bks, *.uber)                                  |                  |          |     |
|                           |                                                         |                  |          |     |
|                           |                                                         |                  |          |     |
|                           |                                                         |                  |          |     |
|                           |                                                         |                  |          |     |
|                           |                                                         |                  |          |     |
|                           |                                                         |                  |          |     |
| Copyright 2004 - 2013 Way | ne Grant, 2013 - 2017 Kai Kramer —<br><b>&lt; Back</b>  | Next >           | Can      | cel |

| 🐞 KeyStore Explorer 5.3.2 S                        | etup                                                                    | _        |             | Х |
|----------------------------------------------------|-------------------------------------------------------------------------|----------|-------------|---|
|                                                    | Choose Install Location<br>Choose the folder in which to install KeySto | ore Expl | orer 5.3.2. |   |
| Choose a directory to insta                        | ll to:                                                                  |          |             |   |
| Destination Folder<br>C:\Program Files (x86)       | (KeyStore Explorer 5.3.2)                                               | Brov     | vse         |   |
| Space required: 10.6MB<br>Space available: 379.6GB | Curch 2012 2017 Kei Kunnen                                              |          |             |   |
| Copyright 2004 - 2013 Wayne                        | Grant, 2013 - 2017 Kai Kramer                                           | all      | Cance       | 1 |

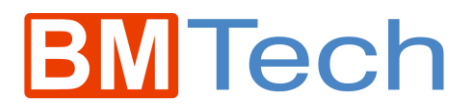

2. Abrir el Keystore Explorer 5.3.2

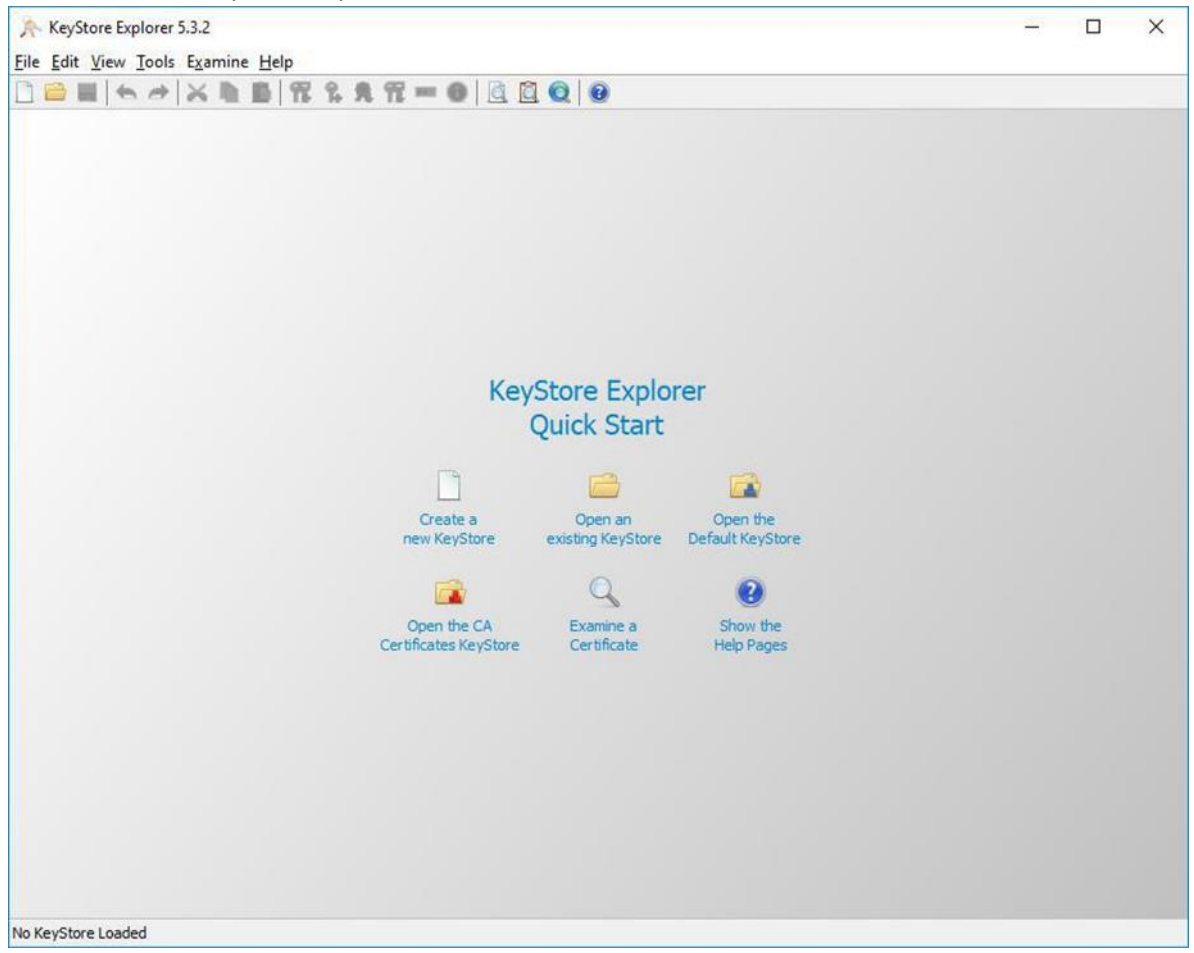

3. Elegimos "Open an existing KeyStore" y seleccionamos el archivo pfx o p12, solicitará ingresar la contraseña

| Unlock KeyStore 'cert.pfx' | ×      |
|----------------------------|--------|
| Enter Password:            |        |
| OK                         | Cancel |

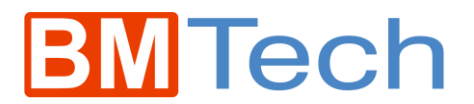

4. Una vez ingresada, veremos el certificado incluido.

| ile ] | ert.pf | fx * -<br>⊻iew | KeyStore Explorer 5.:<br><u>T</u> ools E <u>x</u> amine <u>H</u> | 3.2<br>elp    |          |                            | - 🗆 X         |
|-------|--------|----------------|------------------------------------------------------------------|---------------|----------|----------------------------|---------------|
| ] [   | 6      | 4              | * × • •                                                          | 1 🐮 % 死 📆 📼 🕖 | 0 0      |                            |               |
| cert. | pfx *  | ×              |                                                                  |               |          |                            |               |
| T     |        | E              | Entry Name                                                       | Algorithm     | Key Size | Certificate Expiry         | Last Modified |
| Ŧ     | đ      | •              | test                                                             | RSA           | 2048     | 01/02/2019 07:00:00 AM COT | ι.            |
|       |        |                |                                                                  |               |          |                            |               |
|       |        |                |                                                                  |               |          |                            |               |

5. Le damos doble clic, y podemos apreciar la cadena completa de certificados.

| ertificate Hierarchy: |                                                              |          |
|-----------------------|--------------------------------------------------------------|----------|
| DigiCert Global Roo   | bt CA                                                        |          |
| RapidSSL RSA          | CA 2018                                                      |          |
| 20                    |                                                              |          |
| Margian               |                                                              |          |
| version:              |                                                              |          |
| Subject:              | CN=DigiCert Global Root CA,OU=www.digicert.com,O=DigiCert In | e        |
| Issuer:               | CN=DigiCert Global Root CA,OU=www.digicert.com,O=DigiCert In | <u>ē</u> |
| Serial Number:        | 0x83BE056904246B1A1756AC95991C74A                            |          |
| Valid From:           | 09/11/2006 07:00:00 PM COT                                   |          |
| Valid Until:          | 09/11/2031 07:00:00 PM COT                                   |          |
| Public Key:           | RSA 2048 bits                                                |          |
| ignature Algorithm:   | SHA1WITHRSA                                                  |          |
| Fingerprint:          | SHA-256 v 43:48:A0:E9:44:4C:78:CB:26:5E:05:8D:5E:89:44       | 9        |
|                       | Export Extensions PEM A                                      | SN.1     |

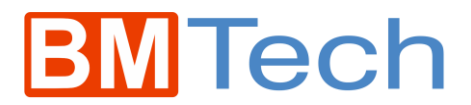

### Para extraer la llave privada:

Clic derecho > Export > Export Private Key

| A cert.pfx * - KeyStore Explorer | 5.3.2                                                                                                    |                                                                                                    |
|----------------------------------|----------------------------------------------------------------------------------------------------|----------------------------------------------------------------------------------------------------|
| File Edit View Tools Examine     | Help<br>🚯 📆 % 免 🃆 📼 📵 🔯 [                                                                                 | ũ Q   0                                                                                                    |
| cert.pfx * #                     |                                                                                                    |                                                                                                    |
| T E Entry Name                   | Algorithm                                                                                                 | Key Size Certifi                                                                                                    |
| ₩ 🖬 º test                       | View Details           Cut         Ctr           Copy         Ctr                                         | 11+X<br>rl+C                                                                                                    |
|                                  | <ul> <li>Export</li> <li>Generate CSR</li> <li>Import CA Reply</li> <li>Edit Certificate Chain</li> </ul> | Y         Export Key Pair           R         Export Certificate Chain           Y         Export Private Key           Y         Export Private Key           Y         Export Public Key |
|                                  | <ul> <li>✓ Sign</li> <li>✓ Unlock</li> <li>✓ Set Password</li> <li>✓ Delete</li> <li>✓ Rename</li> </ul>  | >                                                                                                    |

Export the Kev Pair entry's private kev as PKCS #8. PVK or OpenSSL

#### Elegir tipo OpenSSL

| Select t | he type of private k | ey export required: |
|----------|----------------------|---------------------|
| OPK      | CS #8                |                     |
| OPU      | <                    |                     |
|          | enSSL                |                     |

En el siguiente panel, se debe elegir la ruta donde se guardará, así como también se elige si la llave privada tendrá una contraseña o no.

| Encrypt:              |                                      |        |
|-----------------------|--------------------------------------|--------|
| Encryption Algorithm: | PBE with DES CBC $\qquad \checkmark$ |        |
| Encryption Password:  |                                      |        |
| Confirm Password:     |                                      |        |
| PEM:                  |                                      |        |
| Export File:          | D:\Escritorio\test.key               | Browse |

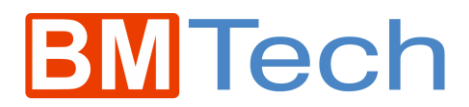

Al hacer clic en Export, se mostrará la confirmación.

| Export P | rivate Key as OpenSSL        | ×             |
|----------|------------------------------|---------------|
| i        | Export Private Key as OpenSS | L Successful. |
|          | Aceptar                      |               |

Para extraer la cadena de certificados:

Clic derecho > Export > Export Certificate Chain

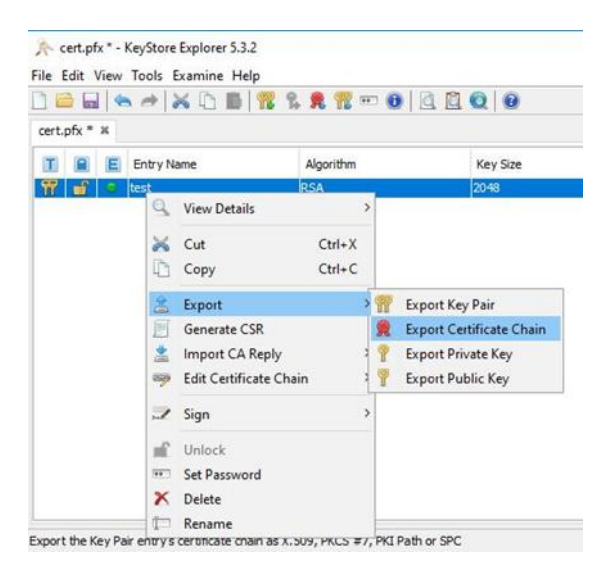

En la siguiente opción elegimos Entire Chain, formato X.509, y seleccionamos la ruta.

| Export Length: | ◯ <u>H</u> ead Only  | • Entire <u>C</u> hain |                     |            |
|----------------|----------------------|------------------------|---------------------|------------|
| Export Format: | <u>۵ ٪.</u> 509      | ○ PKCS #7              | ○ P <u>K</u> I Path |            |
| PEM:           |                      |                        |                     |            |
|                | Dul Facilitaria \ Ch | sin Rundlo 2 set       |                     | <br>Browse |

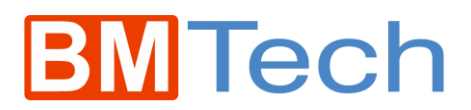

Recibiremos el mensaje de confirmación al presionar Export

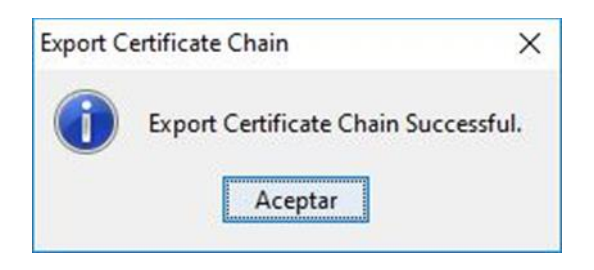

Para exportar el certificado del servidor:

Clic derecho > Export > Export Certificate Chain

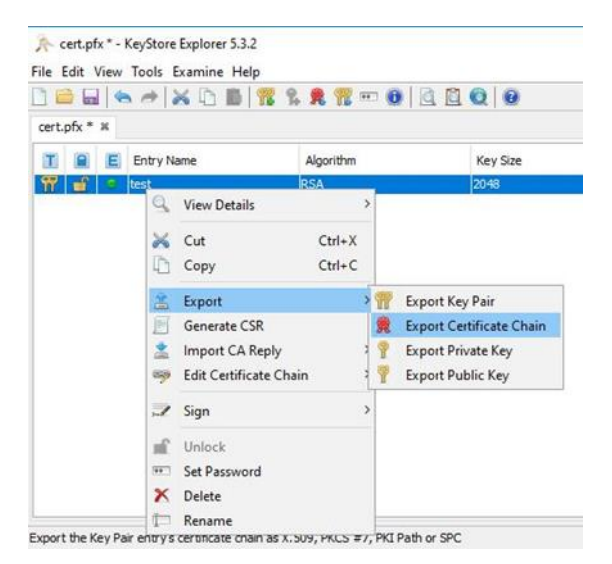

En la siguiente opción elegimos Head Only, formato X.509, y seleccionamos la ruta.

| Export Length: | ● <u>H</u> ead Only | O Entire Chain      |                     |        |
|----------------|---------------------|---------------------|---------------------|--------|
| Export Format: | <u>۵ ٪.</u> 509     | O <u>P</u> KCS #7   | ○ P <u>K</u> I Path |        |
| PEM:           |                     |                     |                     |        |
| Export File:   | D:\Escritorio\Se    | rverCertificate.crt |                     | Browse |

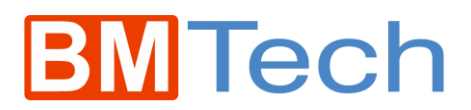

Recibiremos el mensaje de confirmación al presionar Export

| Export C | ertificate Chain            | ×          |
|----------|-----------------------------|------------|
| 0        | Export Certificate Chain Su | iccessful. |
|          | Aceptar                     |            |